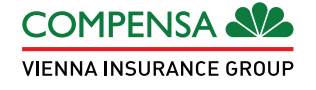

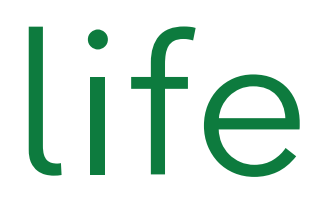

#### **Compensa Life veselības apdrošināšana** – vienmēr pa rokai Tavā viedtālrunī!

Lejupielādē bez maksas un sāc lietot

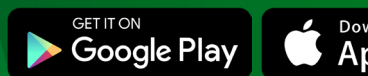

Download on the App Store

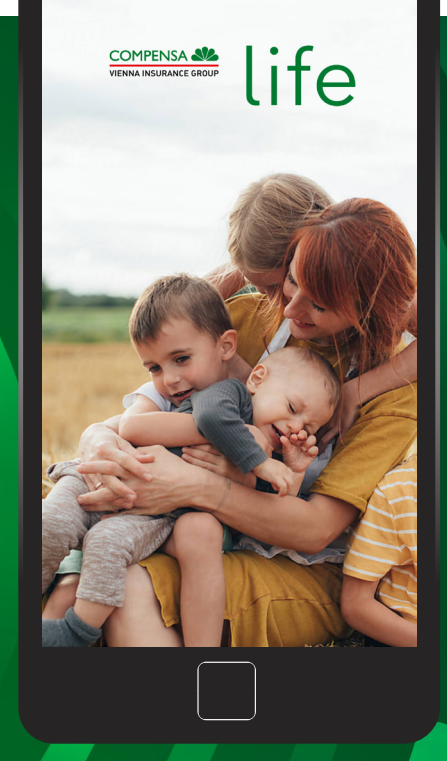

# Kā lietot Compensa Life mobilo lietotni?

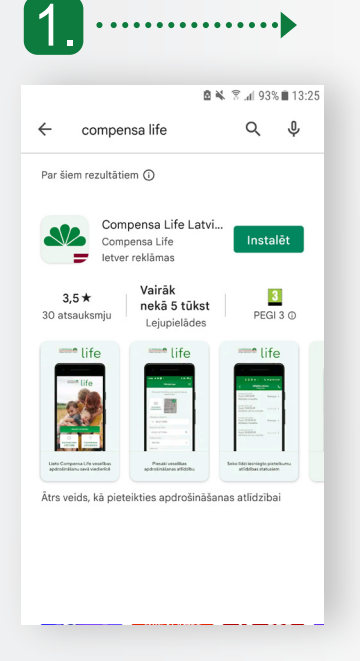

Pievienojies internetam un lejupielādē Compensa Life mobilo lietotni

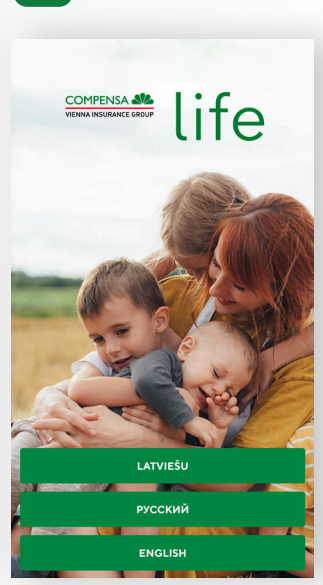

Pēc lietotnes atvēršanas izvēlies valodu

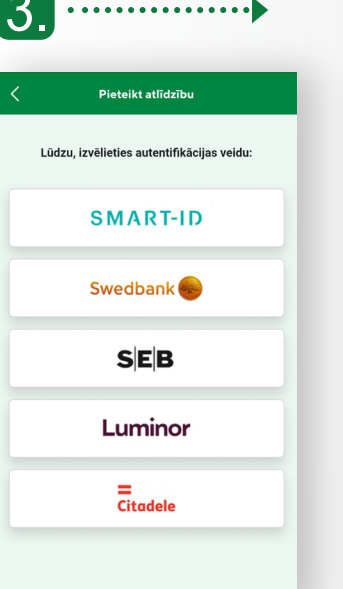

Izvēlies savu banku vai Smart-ID

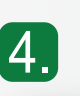

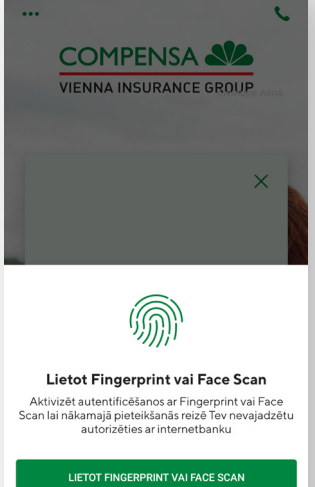

Ja Tavam tālrunim ir Fingerprint vai Face Scan funkcijas, aktivizē tās un turpmāk autentificēties varēsi ar biometrijas datiem – sejas atpazīšanu vai pirksta nospiedumu, vai arī izmanto telefona paroli.\*

VĒLĀK

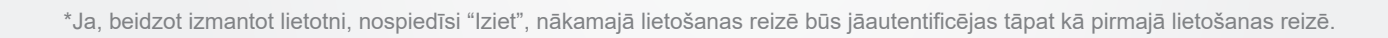

## Kā izmantot veselības apdrošināšanu savā viedtālrunī?

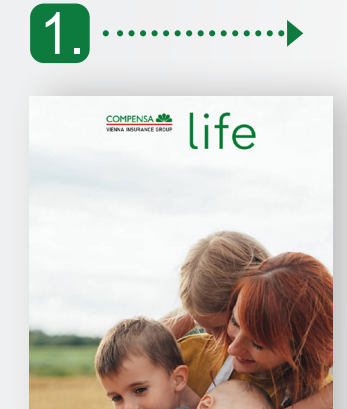

₫

PIETEIKT ATLĪDZĪBU

(i)

PIETEIKUMU VĒSTURE

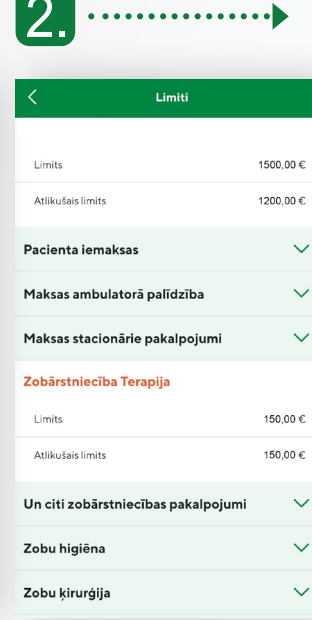

Apskati savas polises

programmu un limitus

.....

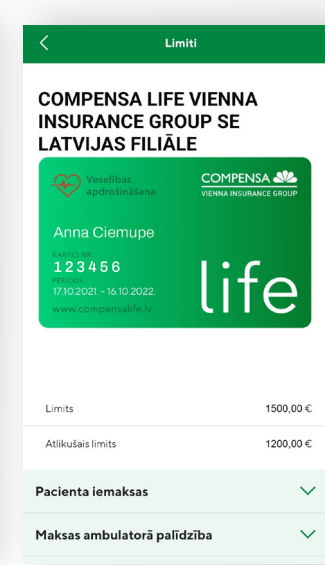

Lieto elektronisko karti plastikāta kartes vietā un uzrādi to medicīnas iestādēs

Izvēlies "Tava karte"

vai "Polises limiti"

316

TAVA KARTE

€

POLISES

# Kā pieteikt atlīdzību?

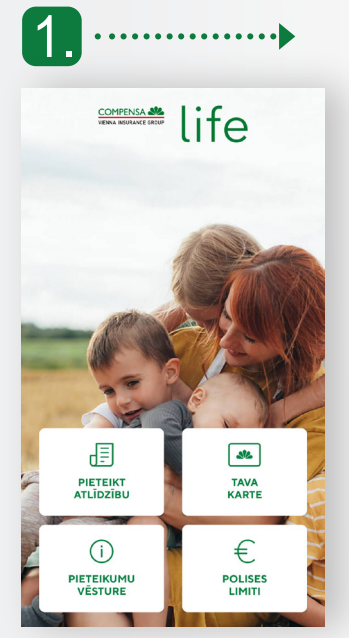

| Anna Ciemupe                                                                                                    |
|----------------------------------------------------------------------------------------------------|
| Norādi savus kontaktus, lai vajadzības gadījumā mēs<br>varētu ar Tevi sazināties                                   |
| Vārds, uzvārds                                                                                                    |
| Anna Ciemupe                                                                                                    |
| Tâlruņa numurs                                                                                                    |
| 29273508                                                                                                    |
| e-pasts                                                                                                    |
| anna******@gmail.com                                                                                               |
| Tavs bankas konts (IBAN)                                                                                           |
| LV*************                                                                                                    |
| <ul> <li>Informācija ir pareiza, un es piekrītu</li> <li>Compensa Life</li> <li>Nosacījumi un noteikumi</li> </ul> |

SAGLABAT UN TURPINAT

Norādi savus kontaktus un bankas kontu, lai saņemtu atlīdzību 

 Nosacijumi un noteikumi

 Noteikumi un nosacijumi

 Antininšium nos jenerčeno o s judilojumi

#### Apstiprinājums par iepazīšanos ar juridiskiem noteikumiem veselības atlīdzību pieteikuma

iesniegšanai: Ar šo apliecinu, ka šajā pieteikumā sniegtā informācija ir patiesa un precīza, pievienoto dokumentu kopijas atbilst oriģinālam.

Esmu informēts, ka par nepatiesu vai maldinošu ziņu sniegšanu iespējams atlīdzības atteikums un par to var iestāties Krimināllikuma 177.pantā (krāpšana) vai 178.pantā (gadrošināšanas krāpšana) paredzētā atbildība.

Reparation particularitation particularitatio

Ar šo pilnvaroju Apdrošinātāju pieprasīt un saņemt no citiem tiesību subjektiem (tai skaitā arstniecības personām, ārstniecības iestādēm, Veselības norēķinu centra) informāciju par apdrošinātās personas veselības stāvokli un saņemto medicīnisko palīdzību, kas nepieciešama iespējamā apdrošināšanas gadījuma apstākļu noskaidrošanai.

> lepazīsties ar Noteikumiem un nosacījumiem

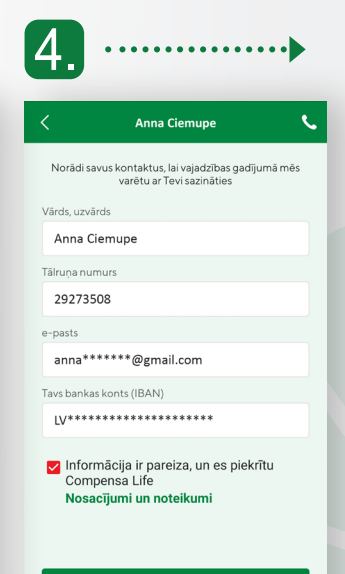

Apstiprini, ka sniegtā informācija ir pareiza, spied "Saglabāt un turpināt"

Izvēlies "Pieteikt atlīdzību" -

3.

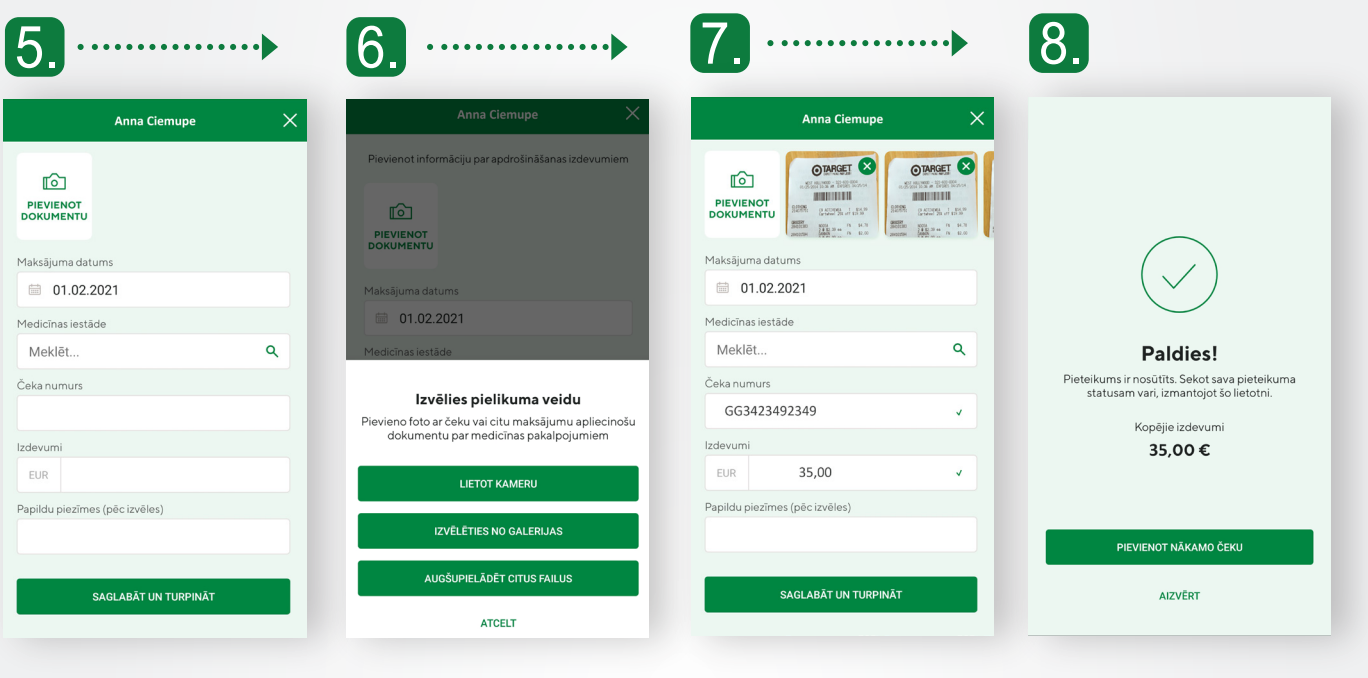

Dokumentus nofotografē pa vienam vertikāli, izvēloties no galerijas vai augšupielādējot kā failu\* Pievieno maksājumu apliecinošu dokumentu par izmantotajiem pakalpojumiem Aizpildi visus nepieciešamos laukus un spied pogu "Saglabāt un turpināt"

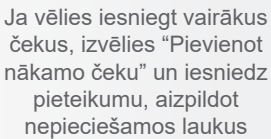

## Ko vēl piedāvā Compensa Life mobilā lietotne?

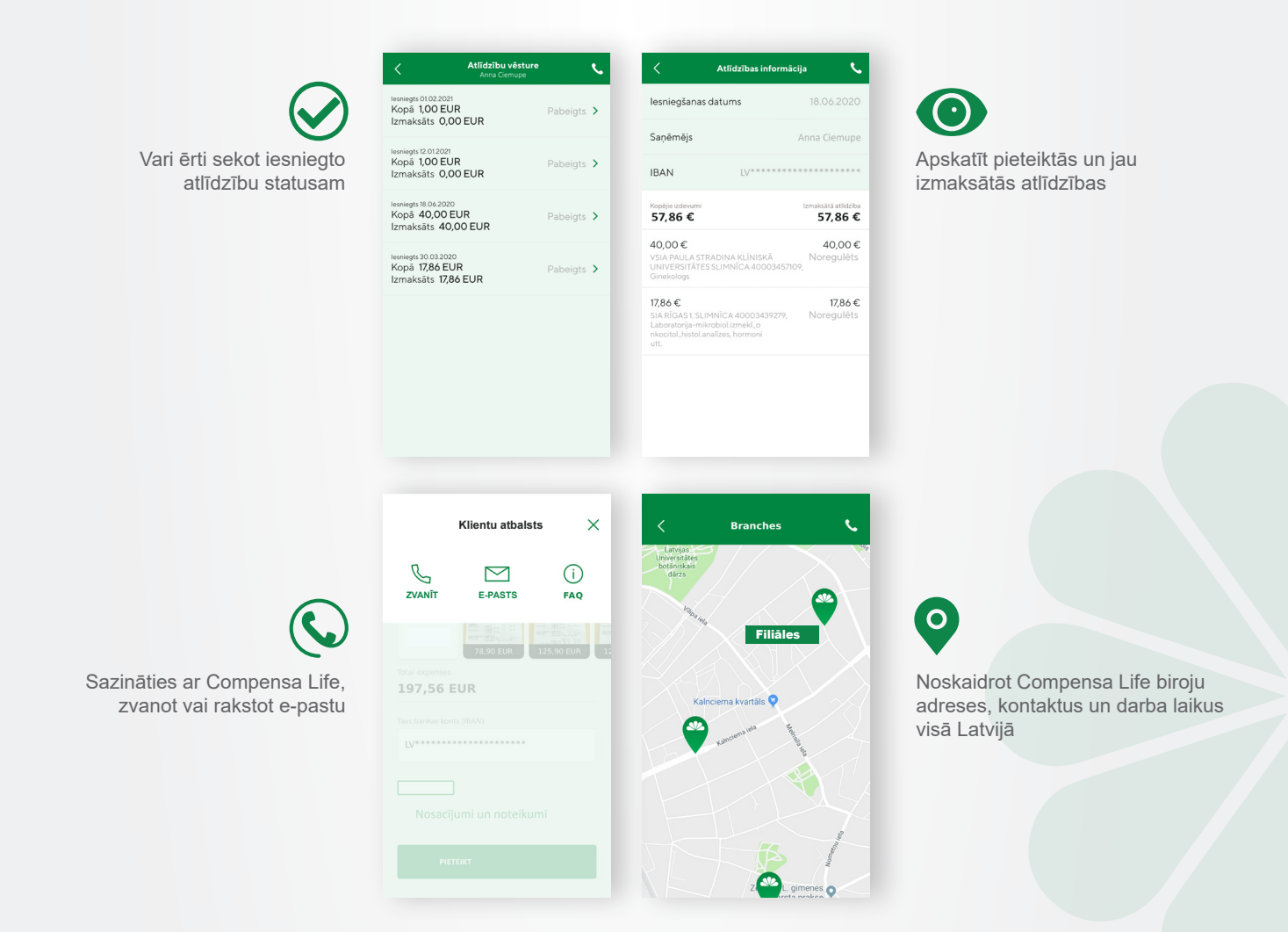

\* Zāļu receptes, ārsta nosūtījumus u.c. vari iekļaut vienā kopējā foto

# Compensa Life mobilā lietotne – tik ērti, droši un vienkārši!

Daži klikšķi un darīts!

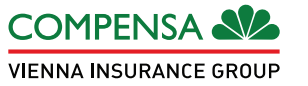

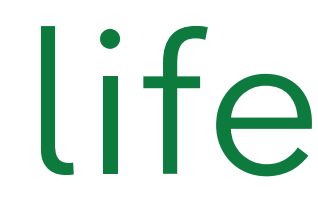